# How-to Calibrate Your Screen

### How-to Calibrate Your Screen

#### Step-by-step guide

This procedure is for the DT4000 Rev 6 and lower devices:

1. If your screen is responding to touch: Touch the "Calibrate" icon.

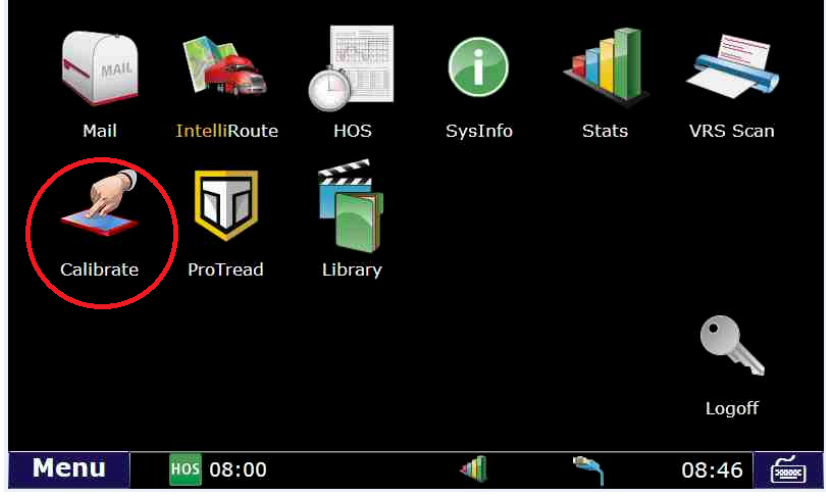

2. Touch on the crosshair target. It should move around the screen 4 times.

|      | Carefully press | s the center of each of the 4<br>Press <esc> to cancel ca</esc> | l crosshairs as it<br>alibration. | appears. |       |  |
|------|-----------------|-----------------------------------------------------------------|-----------------------------------|----------|-------|--|
| Menu | ноз 08:00       | *                                                               |                                   | <b></b>  | 08:48 |  |

|      | Carefully pres | s the center of eac  | h of the 4 crosshair | s as it appears. |       |        |
|------|----------------|----------------------|----------------------|------------------|-------|--------|
|      |                | Press <esc> to</esc> | cancel calibration.  |                  |       |        |
|      |                |                      |                      |                  |       |        |
|      |                |                      |                      |                  |       |        |
|      |                |                      |                      |                  |       |        |
|      | $\oplus$       |                      |                      |                  |       |        |
|      | $\sim$         |                      |                      |                  |       |        |
| Menu | HOS 08.00      |                      | al l                 | <b>e</b>         | 08.50 | 2      |
| Menu | 105 08:00      |                      | -                    |                  | 08:50 | 200005 |

Γ

# **How-to Calibrate Your Screen**

|      | Carefully press the co<br>Pres | enter of each of the 4 crosshair<br>s <esc> to cancel calibration.</esc> | s as it appears.  |      |
|------|--------------------------------|--------------------------------------------------------------------------|-------------------|------|
|      |                                |                                                                          | $\oplus$          |      |
| Menu | HOS 08:00                      | <b>₹</b>                                                                 | ە 🌗 🌂             | 8:53 |
|      | Carefully press the c          | enter of each of the 4 crosshair<br>s <esc> to cancel calibration.</esc> | 's as it appears. |      |
| Menu | ноз 08:00                      | <b>a</b> [                                                               | ہ 🌗 آ             | 8:55 |

Your screen should now be calibrated.

Г

- 1. If your screen is not responding or is too far out of calibration to touch the icon:
  - a. Hold the PHYSICAL menu button down for 10 seconds while logged in. The physical menu button can be found on the monitor unit but below the screen itself.
    b. New Style

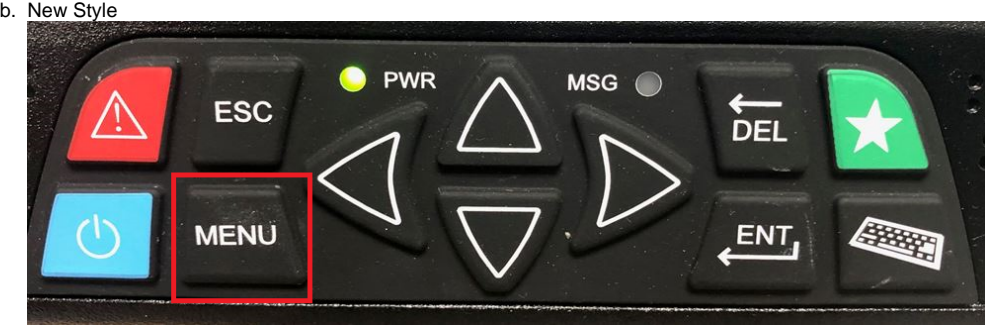

### How-to Calibrate Your Screen

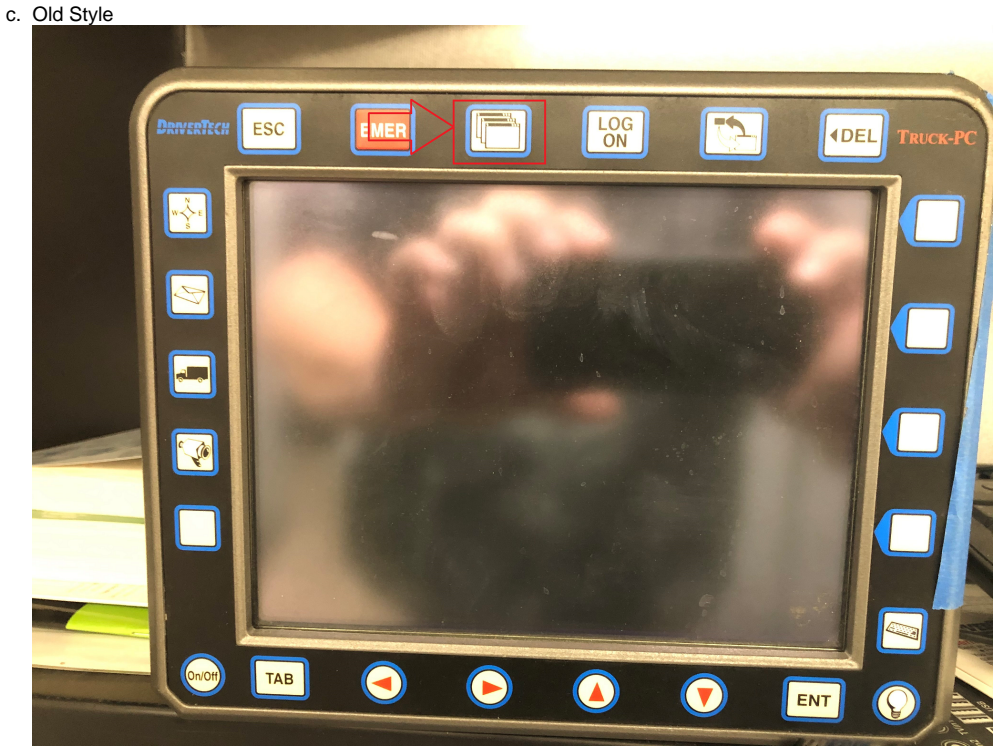

d. The calibration screen should now come up.

- e. Touch the crosshair targets in order to calibrate.
- 2. Alternatively you can plug a mouse into the USB port and select the calibration icon.
  - a. Touch the crosshair targets in order to calibrate.

#### **Related articles**

- How-to send HOS ELD logs to Enforcement Officer for Roadside Audit
- Helpful Pages for New Customers
- My touchscreen is not responding. How can I fix it?
- How-to Calibrate Your Screen
- How-to turn a smartphone into your ELD display screen

#### Back to The Top

Home